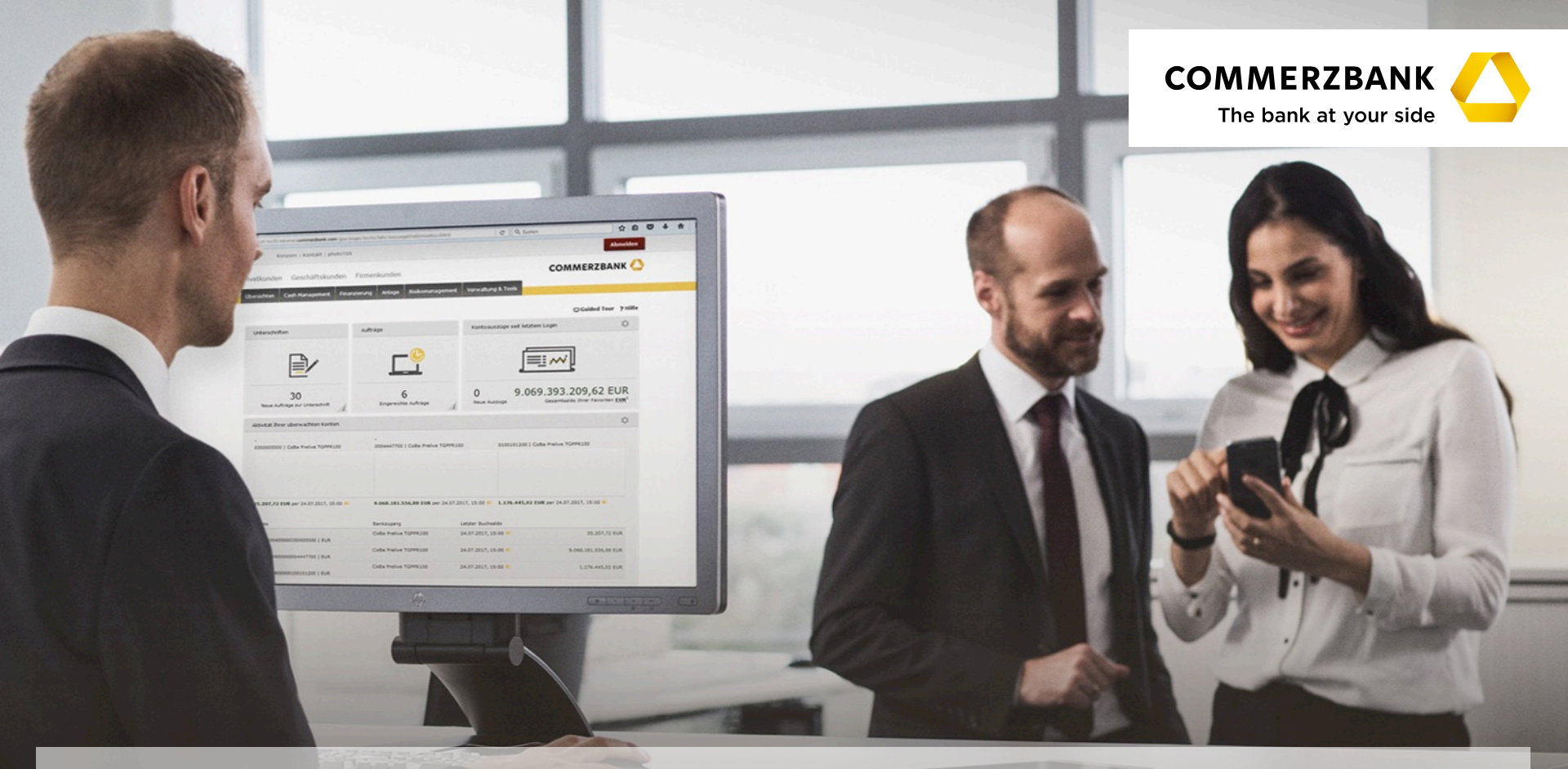

## **Global Payment Plus - photoTAN**

Návod na prechod z USB tokenu na photoTAN

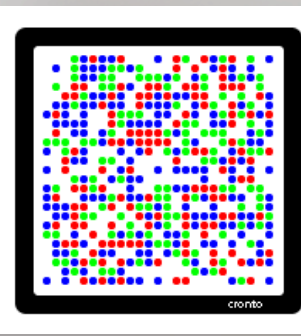

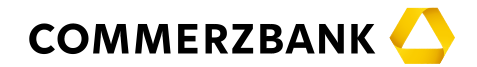

 Vážení užívatelia, tento návod Vás prevedie niekoľkými jednoduchými krokmi nutnými pre úspešný prechod z USB tokenu na photoTAN. Odporúčame návod vytlačiť a mať ho pri ruke počas celého procesu.

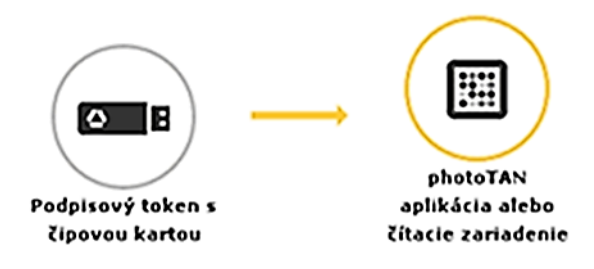

- > Čo je to vlastne photoTAN?
- PhotoTAN je farebná grafika, ktorá sa objaví počas procesu schvaľovania platby. Skenovanie tejto grafiky pomocou čítacieho zariadenia photoTAN alebo aplikácie photoTAN v mobilnom telefóne generuje unikátny kód (TAN), ktorým príslušnú platbu schválite.
- > Pripravte si, prosím, Vaše prihlasovacie údaje do internetového bankovníctva (Prihlasovacie číslo a PIN) a ďalej "Aktivačný list photoTAN", ktorý ste dostali poštou v zapečatenej obálke. Ak ste "Aktivačný list photoTAN" neobdržali, kontaktujte náš Client Service na tel. čísle +421 2 5710 3138.

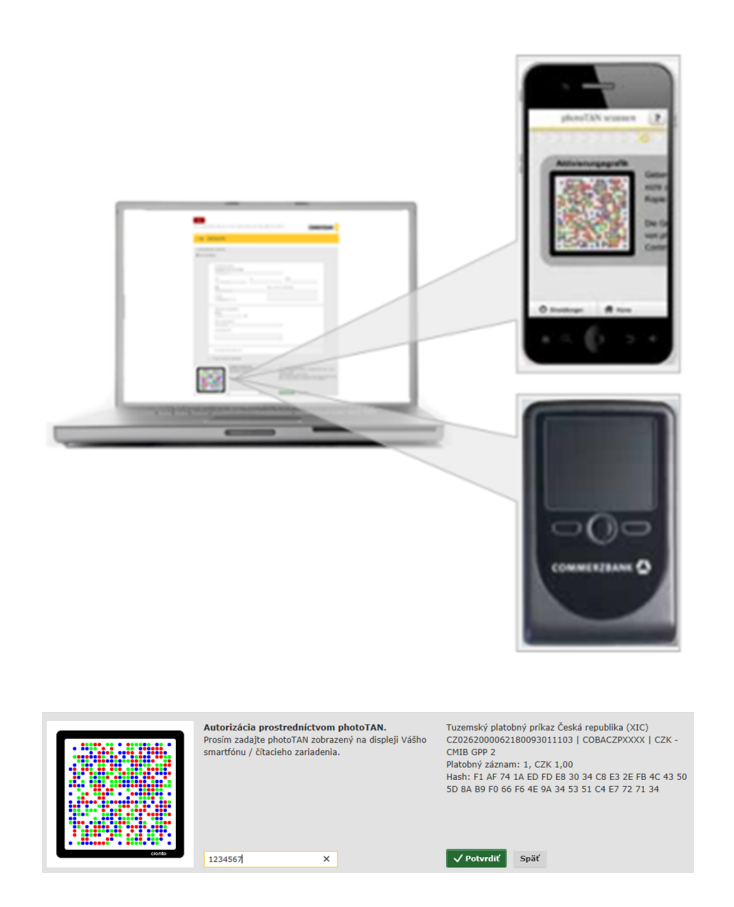

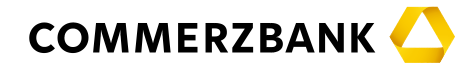

 Teda začnime: Vložte USB token do počítača a prihláste sa do internetového bankovníctva Global Payment Plus zadaním Vašich prihlasovacích údajov (ako obvykle).

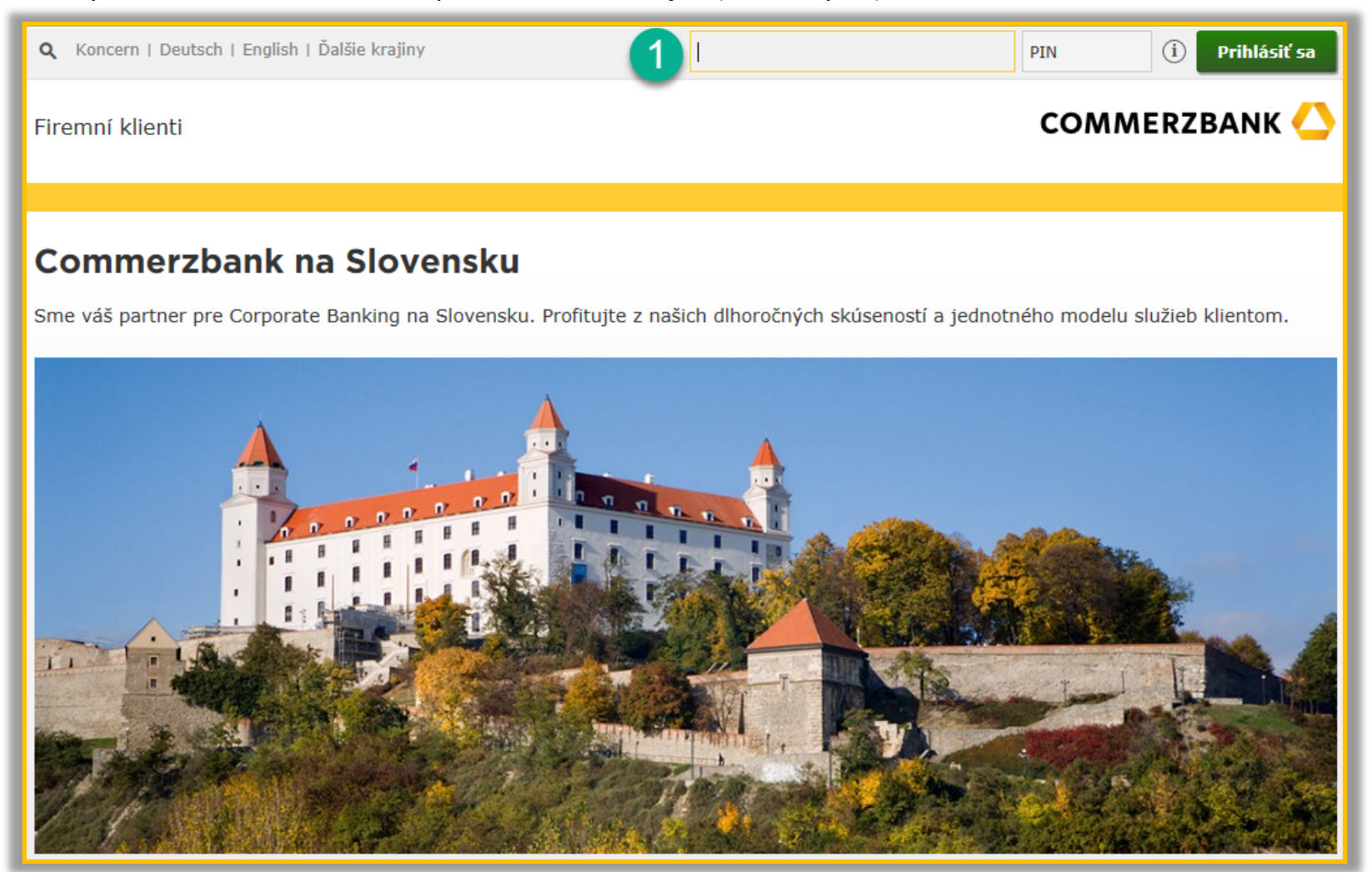

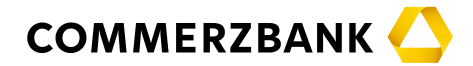

## > Po prihlásení kliknite v hornej časti obrazovky na položku "photoTAN".

| <b>Q</b> 🔲 Koncern   Contact   Na stiahnu                        | tie   photoTAN                         | Odhlásiť sa                                                                                             |  |  |  |
|------------------------------------------------------------------|----------------------------------------|----------------------------------------------------------------------------------------------------|--|--|--|
| Firemní klienti                                                  | 2                                      | COMMERZBANK 스                                                                                           |  |  |  |
| Finančné trhy Internetové bankovníctvo                           | Medzinárodný obchod Riadenie likvidity | Nástroje / Zmena hesiel                                                                                 |  |  |  |
| Prehľad Platby Výpisy a pohyby                                   | Správa / Export výpisov                | Nová platba                                                                                             |  |  |  |
|                                                                  |                                        | 🖵 Nápoveda 孝 Pomoc                                                                                      |  |  |  |
| Podpisy                                                          | Platby                                 | Výpisy z účtov od posledného prihlásenia                                                                |  |  |  |
|                                                                  |                                        |                                                                                                    |  |  |  |
| O<br>Nové platby na podpis<br><i>i</i>                           | 0<br>Platby v procese                  | Informácie o výpisoch a pohyboch nie sú dostupné. Nemáte<br>oprávnenie na zobrazenie týchto informácií. |  |  |  |
| Authorise transactions via photoTAN:<br>Even easier with the app |                                        |                                                                                                    |  |  |  |

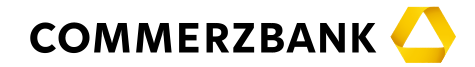

- > V menu pre správu photoTAN kliknite na tlačidlo "Aktivovať".
- Ak je zobrazené iné tlačidlo, pravdepodobne Vám nebol vygenerovaný aktivačný list photoTAN. V tom prípade kontaktujte náš Client Service na tel. čísle +421 2 5710 3138.

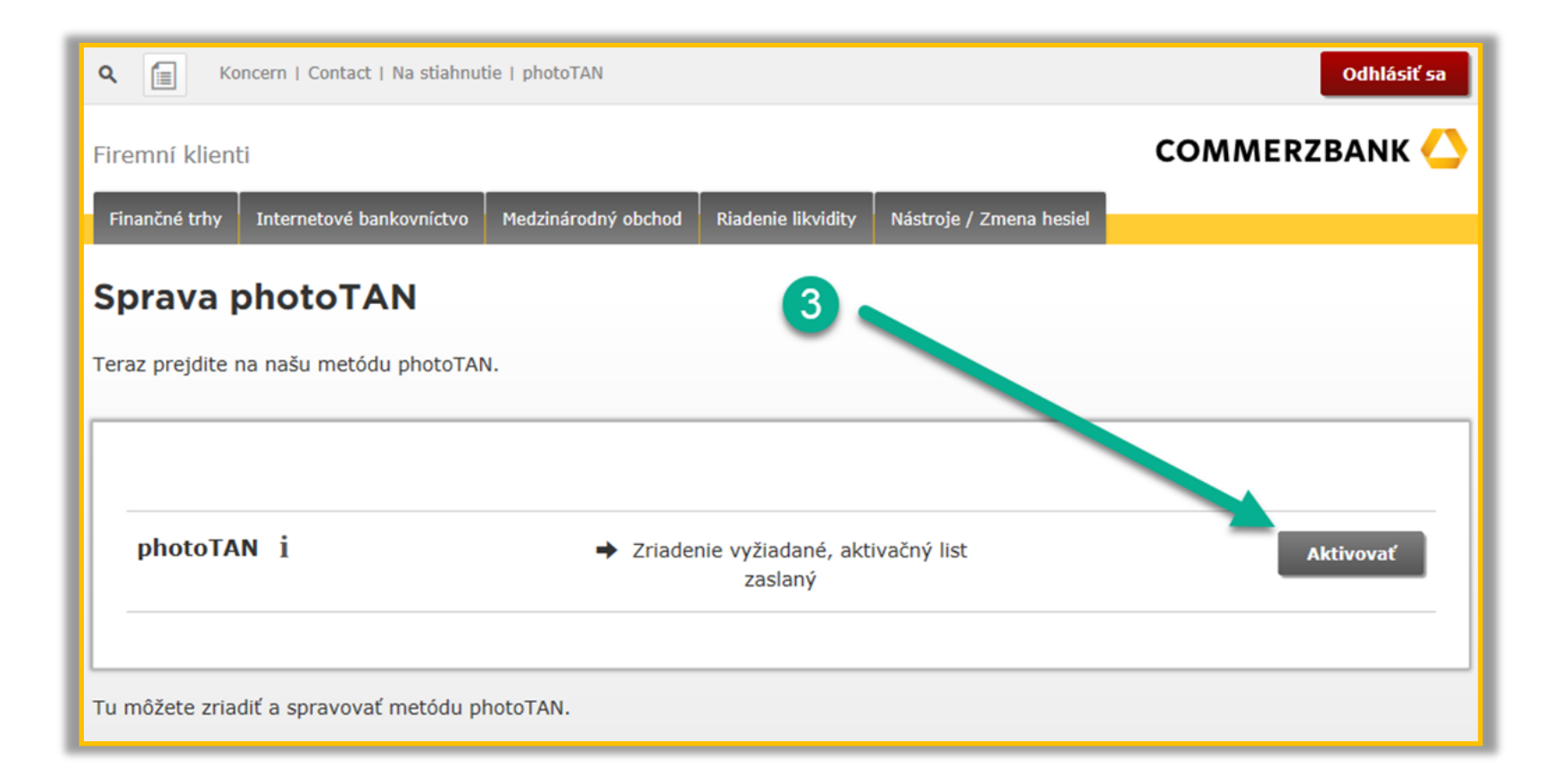

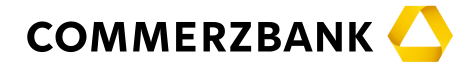

> Nasledujte pokyny uvedené na obrazovke.

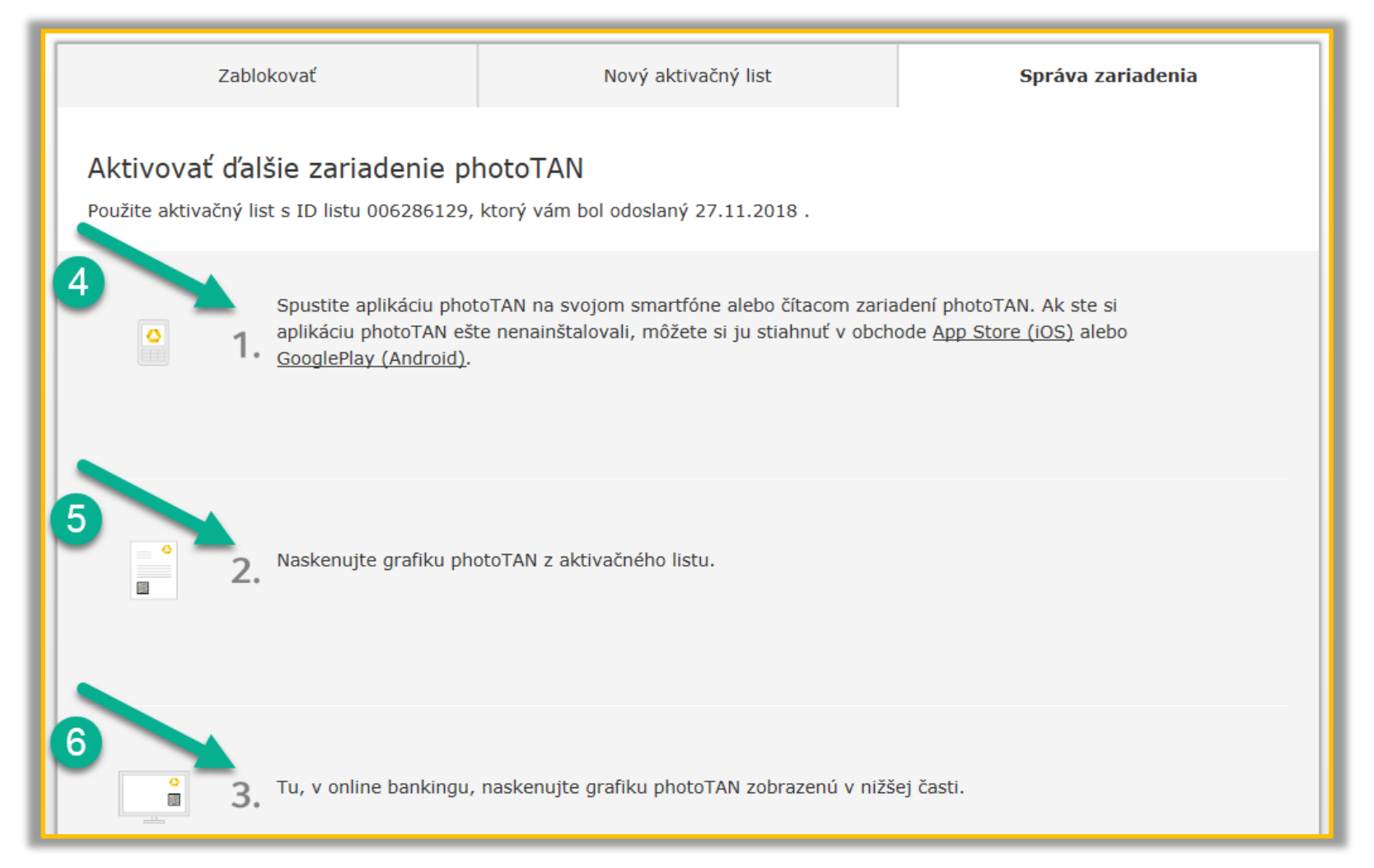

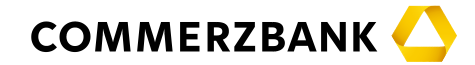

- › Po naskenovaní photoTAN grafiky z aktivačného listu a následne z obrazovky počítača prepíšte vygenerovaný kód do poľa č. 7 a kliknite na tlačidlo "Pokračovať".
- Dôležité: V mobilnej aplikácii / čítacom zariadení kliknite na "Hotovo" a ďalej kliknite na "Áno", čím potvrdíte, že ste vygenerovaný unikátny kód prepísali do počítača. Bez odkliknutí týchto dvoch položiek nebude aplikácie fungovať!

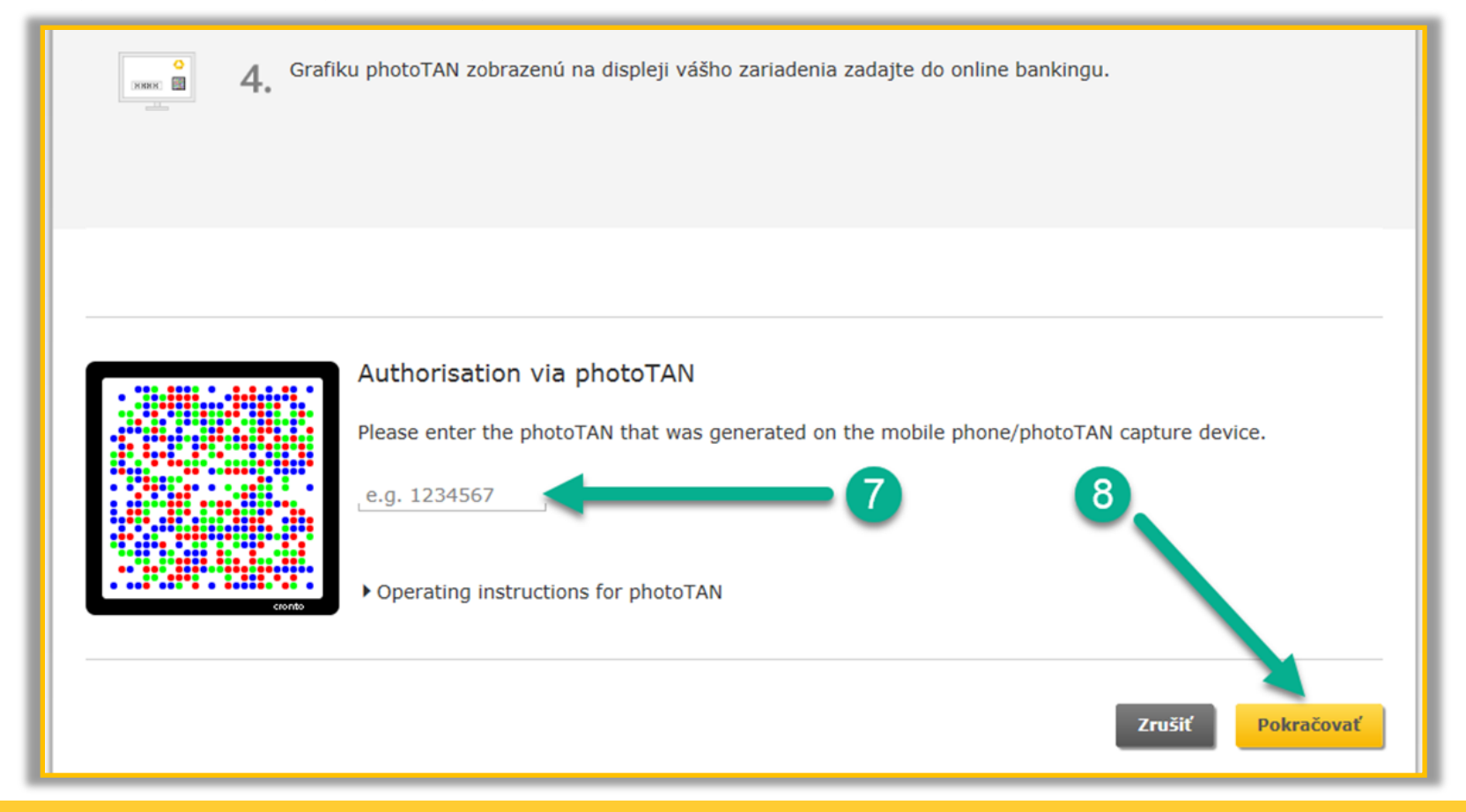

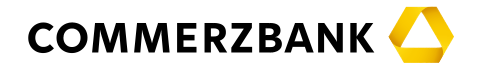

> Na obrazovke počítača kliknite na tlačidlo "Hotovo".

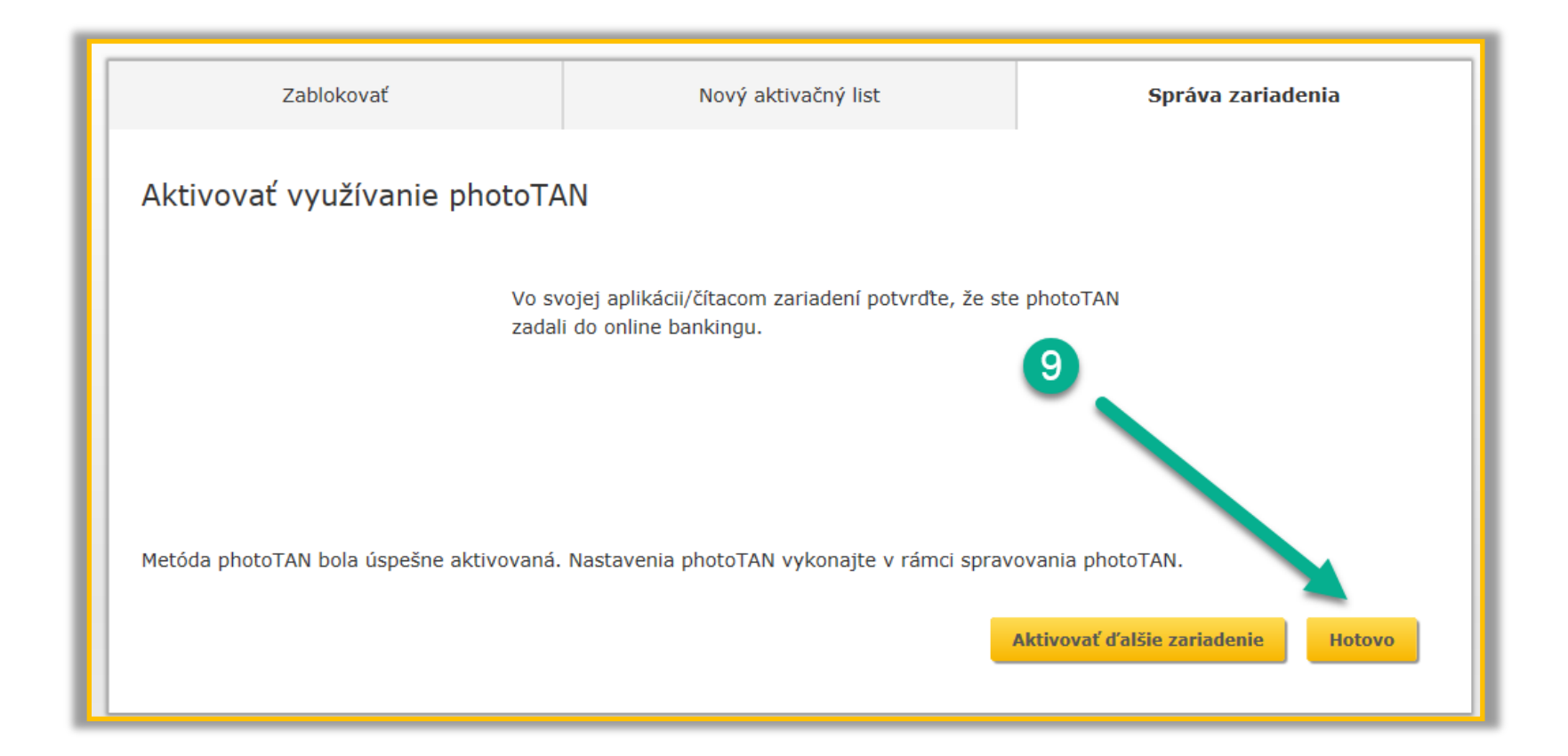

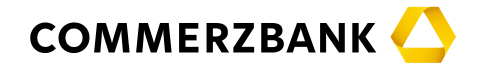

 Teraz sa vrátime späť do internetového bankovníctva pre dokončenie prechodu z USB tokenu na photoTAN. Kliknite v čiernom menu na položku "Internetové bankovníctvo" a ďalej na položku "Global Payment Plus".

| <b>Q</b> Koncern   Contact   Na stiahnutie   photoTAN     |                      |                         | Odhlásiť sa   |
|-----------------------------------------------------------|----------------------|-------------------------|---------------|
| Firemní klienti                                           | 10                   |                         | COMMERZBANK 스 |
| Finančné trhy Internetové bankovníctvo ledzinárodný obcho | d Riadenie likvidity | Nástroje / Zmena hesiel |               |
| Global Payment Plus                                       | • 11                 |                         |               |
| Teraz prejdite na našu metódu photoTAN.                   | _                    |                         |               |
|                                                           |                      |                         |               |
| photoTAN 1                                                | ✓ aktívne            |                         | Spravovať     |

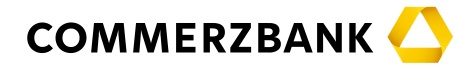

> V menu internetového bankovníctva zvoľte položku "Správa / Export výpisov" a z rozbaľovacieho menu vyberte položku "Bankové prístupy".

| Koncern   Contact   Na stiahnutie   photoTAN  Odhlásiť sa |                  |                      |                                                            |                                          |                                                              |                                                  |           |
|-----------------------------------------------------------|------------------|----------------------|------------------------------------------------------------|------------------------------------------|--------------------------------------------------------------|--------------------------------------------------|-----------|
| Firemní klienti                                           |                  |                      |                                                            |                                          | COMMERZBANK 스                                                |                                                  |           |
| Finančné trh                                              | iy Inte          | rnetové bankovníctvo | Medzinárodný obchod                                        | Riadenie likvidity                       | Nástroje / Zmena hesiel                                      |                                                  |           |
| Prehľad                                                   | Platby           | Výpisy a pohyby      | Správa / Export výpiso                                     | v                                        | <b>—</b> 12                                                  | ∎ <sup>0</sup> No                                | vá platba |
|                                                           |                  |                      | Bankové prístupy<br>Kontakty a šablóny<br>Export výpisov a | hy                                       | 13                                                           | 🖵 Nápoveda                                       | ? Pomoc   |
| Podpisy                                                   |                  | protokolov           |                                                            | Výpisy z účtov od posledného prihlásenia |                                                              |                                                  |           |
|                                                           |                  |                      |                                                            |                                          |                                                              |                                                  |           |
|                                                           | (<br>Nové platby | )<br>y na podpis i   | 0<br>Platby v pro                                          | cese i                                   | Informácie o výpisoch a pohy<br>oprávnenie na zobrazenie týc | rboch nie sú dostupné. Nemáte<br>hto informácií. |           |

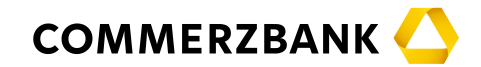

- V tejto chvíli ešte uvidíte status Vášho profilu takto: "Podpisový token s čipovou kartou ... aktívne".
  To je úplne v poriadku, zmena na photoTAN zatiaľ nie je dokončená, ešte je potrebný jeden krok.
- > Kliknite na šedé tlačidlo "Nový spôsob autorizácie platieb". V ďalšom okne zadajte Váš súčasný "Podpisový PIN" (minimálne 6-miestne číslo, ktorým schvaľujete platobné príkazy) a kliknite na tlačidlo "Podpísať". Dostanete správu o úspešnej zmene autorizačné metódy. Túto správu zatvorte.
- > POZOR: Pokiaľ Váš Podpisový PIN nepoznáte, prejdite na ďalšiu stranu.

|                                                                                                    | Zmena spôsobu autorizácie platieb 🗙                                                                                                    |  |  |
|----------------------------------------------------------------------------------------------------|----------------------------------------------------------------------------------------------------|--|--|
| <b>Q</b> Koncern   Contact   Na stiahnutie   photoTAN                                                                                                    | Podpisový token s<br>Řipovou kartou<br>Podpisový token s<br>Čipovou kartou<br>Reación alebo<br>Balikácia alebo<br>Balikácia alebo<br>Circulture vytucenej ku dhu 14.03.2018)      |  |  |
| Finančné trhy Internetové bankovníctvo Medzinárodný obchod Riadenie likvidity Nástroje / Zmena hesiel                                                                                                    | Zmena spôsobu autorizácie platieb<br>Pre všetky bankové pristupy zobrazené nižšie dôjde k zmene spôsobu autorizácie platieb. Prosím,<br>potvrte tik zmenu zadami súčasného klúča. |  |  |
| Parkind Platter Mérine entreter Confer / Encet efficient                                                                                                    | Popis - Banka                                                                                                    |  |  |
| Preniad Platby Vypisy a ponyby Sprava / Export Vypisov                                                                                                    | Import SKA a export vypisov Commerzbank SR2 International                                                                                                    |  |  |
| Prehľad bankových prístupov<br>Tu je zobrazený prehľad Vašich bankových prístupov elektronických kľúčov, nastavenia zobrazenia a<br>sťahovanie elektronických výpisov z účtu a protokolov, nastavenie a pomenovanie účtov. Pre<br>zobrazenie detailov daného bankového prístupu kliknite na riadok s bankovým prístupom. | PIN.<br>Prosim zadajte PIN ✓ Podpisať Zrušiť                                                                                                    |  |  |
| Popis Banka EBICS klientské ID EBICS ID užívateľa                                                                                                    | Stav                                                                                                    |  |  |
| Podpisový token s čipovou kartou (Podpisové médium vytvorené ku dňu 10.03.2017) - aktívne                                                                                                    | ок +>                                                                                                    |  |  |
| 14 Nový spôsob autorizácie platieb                                                                                                    | Založiť nový bankový prístup                                                                                                    |  |  |

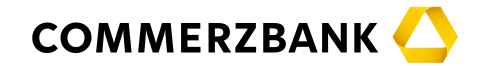

- Táto strana sa týka iba tých užívateľov, ktorí nepoznajú svoj Podpisový PIN. Ostatní používatelia môžu pokračovať na <u>ďalšej strane</u>.
- > Ak ste už Podpisový PIN v minulosti menili z jednorazového PIN na Váš vlastný PIN a tento si nepamätáte, kontaktujte náš Client Service na tel. čísle +421 2 5710 3138.
- > Ak ste Podpisový PIN nikdy nemenili, máte s najväčšou pravdepodobnosťou stále nastavený jednorazový PIN, ktorý ste dostali pri aktivácii (5-miestne číslo). Tento PIN nájdete natlačený na čipovej karte vsunutý do USB tokenu. Teraz sa teda odhláste, vyberte USB token z počítača a vysuňte čipovú kartu z USB tokenu podľa návodu uvedeného nižšie.

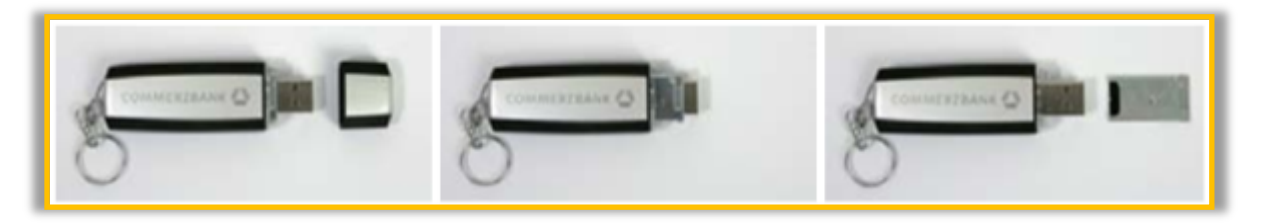

Po vybratí čipovej karty si z nej odpíšte 5-miestny PIN a čipovú kartu vráťte späť do USB tokenu.
 Prihláste sa do internetového bankovníctva a vráťte sa na krok číslo 12 o niekoľko strán späť.

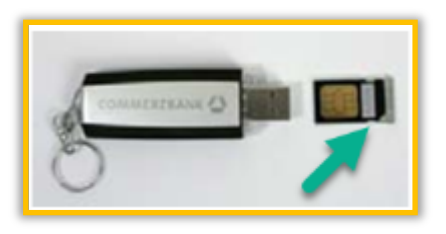

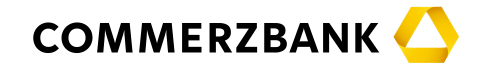

- V prehľade bankových prístupov bude od tejto chvíle zobrazený status "photoTAN … aktívne". Na pravej strane uvidíte u všetkých Vašich bankových prístupov stav "OK" (ak to tak nie je, kontaktuje náš Client Service na tel. čísle +421 2 5710 3138).
- > Kliknite na "Odhlásiť sa" a vyberte USB token z počítača, už ho nikdy nebudete potrebovať.

| ۹ 🗐 ۱                                                          | Koncern   Contact   Na stiahnu                                                                                           | itie   photoTAN                                                                                  |                                                    |                                |                    | 0                 | dhlásiť sa |
|----------------------------------------------------------------|----------------------------------------------------------------------------------------------------|--------------------------------------------------------------------------------------------------|----------------------------------------------------|--------------------------------|--------------------|-------------------|------------|
| Firemní klie                                                   | nti                                                                                                    |                                                                                                  |                                                    |                                | CON                | TERZBA            | анк 스      |
| Finančné trhy                                                  | Internetové bankovníctvo                                                                                                 | Medzinárodný obchod                                                                              | Riadenie likvidity                                 | Nástroje / Zmena               | hesiel             |                   |            |
| Prehľad P                                                      | Platby Výpisy a pohyby                                                                                                   | Správa / Export výpisov                                                                          |                                                    |                                |                    | = <sup>0</sup> No | ová platba |
| Prehl'ad<br>Tu je zobrazer<br>sťahovanie ele<br>detailov danéł | bankových prístupo<br>ný prehľad Vašich bankových p<br>ektronických výpisov z účtu a p<br>ho bankového prístupu kliknite | V<br>rístupov elektronických kľúčo<br>rotokolov, nastavenie a pom<br>na riadok s bankovým prístu | ov, nastavenia zobr<br>enovanie účtov. Pre<br>pom. | 15<br>azenia a<br>a zobrazenie |                    | 🖵 Nápoveda        | ? Pomoc    |
| Popis                                                          |                                                                                                    | Banka                                                                                            | EBIC                                               | S klientské ID                 | EBICS ID užívateľa | Stav              |            |
| 🖉 photoT#                                                      | AN (Detaily nájdete v Nastavei                                                                                           | nie photoTAN) - aktívne                                                                          |                                                    |                                |                    |                   |            |
|                                                                |                                                                                                    |                                                                                                  |                                                    |                                |                    | ок                | +>         |
|                                                                |                                                                                                    |                                                                                                  |                                                    |                                |                    | <u>ok</u>         | +>         |

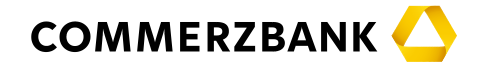

- Gratulujeme, zmena z USB tokenu na photoTAN je dokončená. Od tohto okamihu sa budete do internetového bankovníctva prihlasovať bez USB tokenu. Jednoducho zadáte do akéhokoľvek internetového prehliadača webovú adresu <u>www.commerzbank.sk</u> a vyplníte Vaše prihlasovacie údaje.
- Autorizácia platobných príkazov bude po novom prebiehať cez photoTAN (existujúci Podpisový PIN teda môžete navždy zabudnúť). Počas autorizácie platby sa vygeneruje photoTAN, ktorý načítate mobilnou aplikáciou alebo čítacím zariadením a následne do internetového bankovníctva prepíšete unikátny kód vygenerovaný týmto zariadením.
- Ďakujeme za Váš čas strávený prechodom z USB tokenu na photoTAN a veríme, že Vám táto nová metóda schvaľovania platieb bude vyhovovať.

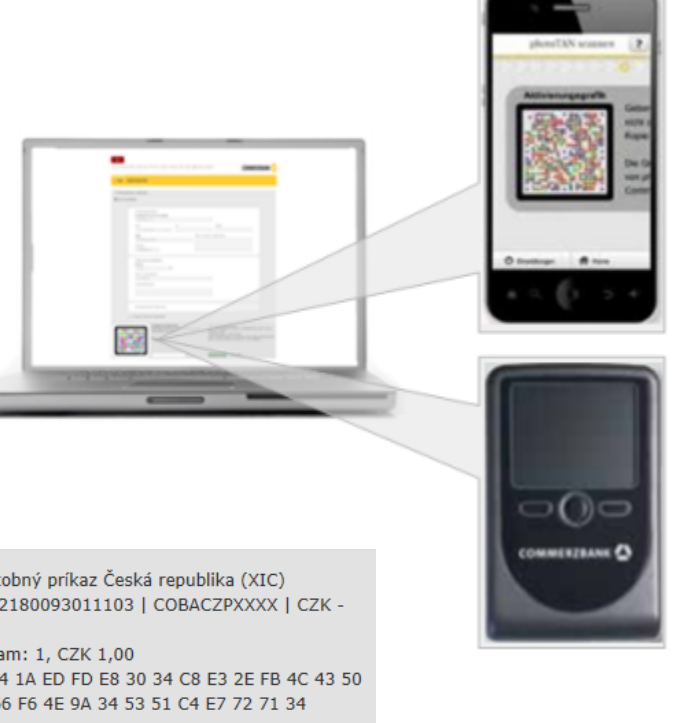

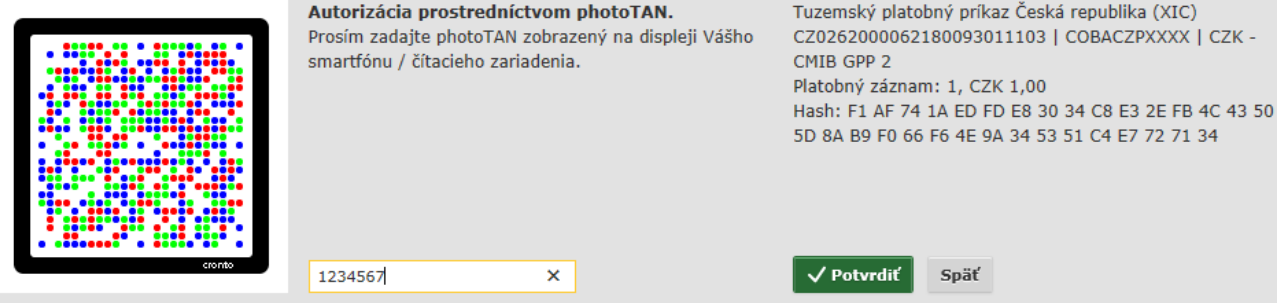